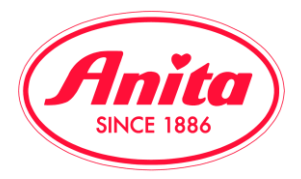

## Cambio della password prima del login:

Seguite le seguenti istruzioni nel caso in cui abbiate dimenticato la vostra password oppure vogliate semplicemente modificarla per il futuro.

1. Accedete all'area riservata del nostro sito e cliccate su "Login". Si visualizzerà la finestra per inserire le proprie credenziali di accesso. Scrivete il codice cliente e poi cliccate su "Reimpostazione della password".

| Login                           | ×     |
|---------------------------------|-------|
| Codice cliente                  |       |
| \$ 52002000                     | ×     |
| Password                        |       |
| Password                        |       |
| Reinipostazione della passivora |       |
|                                 | Login |

2. Scrivete il vostro codice cliente nel campo evidenziato e scliccate su "Reimpostazione della password"

| Codice cliente | Reimpostazione della password |
|----------------|-------------------------------|
| Back to login  |                               |

3. Dopo aver effettuato questa operazione riceverete una mail all'indirizzo che avete indicato nella vostra anagrafica cliente. Aprite la mail, cliccate sul link "<u>Reset password now"</u>. Se non ricevete l'e-mail, provate a cercarla nella vostra cartella "spam"; potrebbe trovarsi lì a causa delle impostazioni anti-spam che avete installato. Attenzione: in ogni caso non dovete rispondere a questa e-mail.

| Da: noreply@anita.net [mailto:noreply@anita.net]                                                                                                    |
|----------------------------------------------------------------------------------------------------|
| Inviato: giovedì 14 settembre 2017 11:50                                                                                                    |
| A: Anita.IT@anita.net                                                                                                    |
| Oggetto: Password reset request                                                                                                    |
| Dear 52002000,                                                                                                    |
|                                                                                                    |
| you have requested to reset your password on our website. Please use the following link to reset your password:                                                                  |
| Reset password now_                                                                                                    |
| This address will expire on 15-09-17, after that you need to restart the password reset process. If you are unable to open the link, please copy and paste it into your browser. |
| Your website team.                                                                                                    |

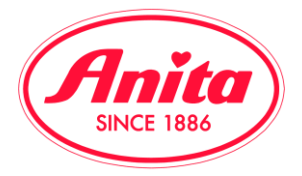

4. Dopo aver cliccato sul link "<u>Reset password now</u>" gedrückt haben, si aprirà una nuova finestra, nella quale potrete inserire la vostra nuova password. Vi verrà richiesto di ripeterla.

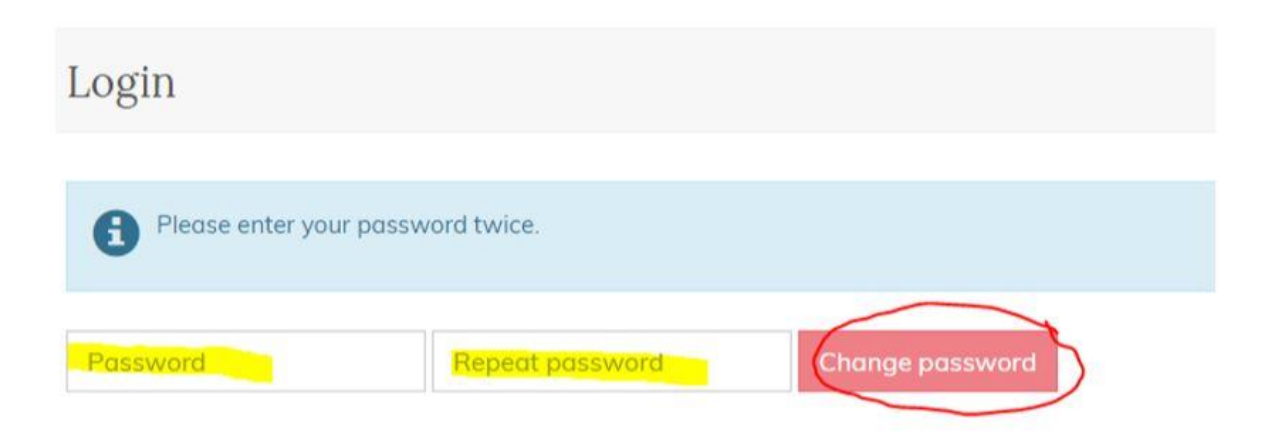

Importante! Dopo il cambio della password, il nostro sistema non potrà più nè vederla nè gestirla, in quanto rimane "nascosta" nella nostra banca dati.

Pertanto vi preghiamo di scriverla e di custodirla bene, oppure dovrete inserire una nuova password ripetendo la procedura.